# Redaktörsguide

för Sydöstra sjukvårdsregionens webbplats

2021-12-22, version 1.1

Conny Thålin Region Jönköpings län folkhalsa.sjukvard@rjl.se

# Innehåll

| Innehåll 2                                          |
|-----------------------------------------------------|
| Om webbplatsen                                      |
| Behörigheter 4                                      |
| Logga in5                                           |
| Redigera en webbsida 6                              |
| Innehållsblock                                      |
| Rubriker                                            |
| Listor 10                                           |
| Tabeller                                            |
| Länkar till interna och externa sidor 12            |
| Länkar till dokument                                |
| Media15                                             |
| Bilder                                              |
| Lägga till en ny sida 19                            |
| Flytta en sida 22                                   |
| Radera en sida 23                                   |
| Redigera startsidan (återanvändbara block)24        |
| Redigera högerspalten på startsidan 25              |
| Ändra strukturen 26                                 |
| Administrera användare                              |
| Administrera WordPress, tillägg och säkerhetskopior |

# Om webbplatsen

Webbplatsen används för gemensam planering, uppföljning och utveckling av hälso- och sjukvården i Sydöstra sjukvårdsregionen. Syftet är att stödja samverkan och samarbete. Webbplatsen vänder sig i första hand till regionernas medarbetare och chefer med sjukvårdsregionala och nationella uppdrag, andra vårdgivare och samarbetspartners.

### Innehåll

Webbplatsen innehåller bara allmänna handlingar.

- **Samverkansnämnden** publicerar kontaktuppgifter, kallelser, handlingar, protokoll, avtal och överenskommelser, priser och årsredovisningar.
- **Regionsjukvårdsledningen** publicerar kontaktuppgifter, mötesanteckningar, sjukvårdsregionala processbeskrivningar, dokumentmallar och annat övergripande innehåll.
- **Kunskapsråden** publicerar kontaktuppgifter, mötesanteckningar, sjukvårdsregional statistik och länkar till handlingsplaner och årsrapporter.
- **Regionala programområden** publicerar kontaktuppgifter, årlig handlingsplan, årsrapport, mötesanteckningar, samt länkar till nationella programområden och regionala arbetsgrupper.
- **Regionala samverkansgrupper** publicerar kontaktuppgifter, mötesanteckningar, fastställda överenskommelser och projektrapporter.
- **Regionala arbetsgrupper** publicerar kontaktuppgifter, mötesanteckningar, fastställda överenskommelser och projektrapporter.

### Arbetsmaterial

Arbetsmaterial hanteras i samarbetsrum hos Region Jönköpings län.

### Struktur

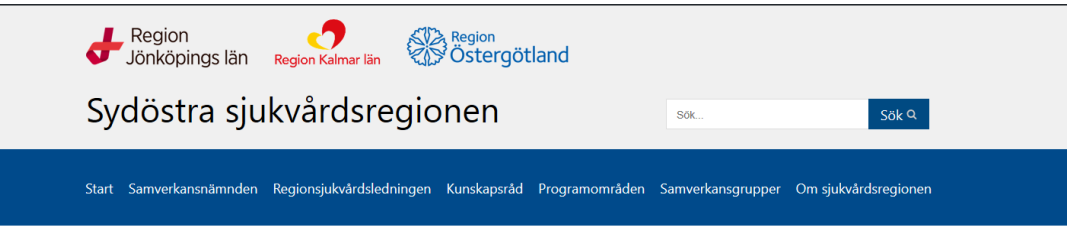

Toppnavigering:

- Start
- Samverkansnämnden
- Regionsjukvårdsledningen
- Kunskapsråd
- Programområden
- Samverkansgrupper
- Om sjukvårdsregionen

Sidhuvud och sidfot:

- Sök
- Kontakta sjukvårdsregionen
- Om webbplatsen och integritetspolicy

# Behörigheter

### Redaktörer

Utsedda redaktörer i Region Jönköpings län, Region Kalmar län och Region Östergötland förvaltar webbplatsen och ansvarar för allt innehåll.

Respektive region anmäler vilka personer som ska ha behörighet som redaktör. Dessa får en introduktion i verktyget WordPress och webbplatsens struktur och funktioner. Varje region bör ha tillräcklig WordPress-kompetens för att vid behov stödja redaktörerna och introducera nya.

### Administratör

Region Jönköpings län har ansvaret som administratör för webbplatsen. Administratören förvaltar WordPress och tillägg, behörigheter, webbplatsens struktur, startsida, säkerhetskopiering, besöksstatistik och redaktörsguiden.

Webbplatsen ligger på Region Jönköpings läns webbhotell Loopia.

### Logga in

Gå till http://sydostrasjukvardsregionen.se/redigera

Ange användarnamn (din e-postadress), ditt lösenord och svar på räkneuppgiften.

| Din session har avslutets eftersom det gått mer än<br>240 minuter sedan senaste inloggning. Var vänlig<br>logga in igen för att fortsätta. |                    |                  |                 |                       |   |
|----------------------------------------------------------------------------------------------------|--------------------|------------------|-----------------|-----------------------|---|
| Användarnamn eller e-postadress                                                                                                    |                    |                  |                 |                       |   |
| Vānligen svara med siffror:<br>tjugo - 5 =<br>Kom ihāg mig Logga in                                                                        |                    |                  |                 |                       |   |
| Glömt ditt lösenord?<br>+- Tillbaka till Sydöstra sjukvårdsregionen                                                                        |                    |                  |                 |                       |   |
| sydostrasjukvardsregionen.se/w                                                                                                    | p-admin/           |                  |                 |                       | _ |
| ogle   😟 Intra SKR 👩 Kanban webb                                                                                                    | ☆ Kunskapsstyrning | 🔂 NKK 🜒 Projektr | olatsen 🎐 SKR 🚺 | Trello NKK 🧧 SKR mejl |   |
|                                                                                                    |                    |                  |                 |                       |   |
| Not                                                                                                    | available.         |                  |                 |                       |   |
|                                                                                                    |                    |                  |                 |                       |   |

Om du får felmeddelandet "Not available", ta bort "/wp-admin/" i adressfältet för att få fram verktygslisten.

| $\odot$ |            | n 🖌 Anpassa 📀 2 🛡 0 🕂 Nytt 🖉 Redigera sida 📢 🔍 Show Hooks Updates 🖓 Kopiera till ett nytt utkast | Hej, conny.thalin@rjl.se 🌆 🔍 |
|---------|------------|--------------------------------------------------------------------------------------------------|------------------------------|
|         | Adminpanel |                                                                                                  |                              |
|         | Teman      | Region Contract Region                                                                           |                              |
|         | Widgetar   | Jonkopings lan Region Kalmar län 🤹 💭 Östergöttallu                                               |                              |
| Menyer  |            | Sydöstra siykvårdsragionan                                                                       |                              |
|         |            | Syuostia sjukvalusi egionen sok.                                                                 | Sök Q                        |

Högerklicka på texten "Sydöstra sjukvårdsregionen" och öppna Adminpanel i en ny webbläsarflik.

### Användarprofil

I övre högra hörnet når du din användarprofil. Här kan du redigera din profil, välja svenska som språk, byta lösenord och **Logga ut** från WordPress.

| 🖻 🖅 Start                     | - Sydöstra sjukvårdsrei Adminpanel - Sydöstra : X + V                                                                                                    | - Ø ×                      |
|-------------------------------|----------------------------------------------------------------------------------------------------|----------------------------|
| $\leftarrow \rightarrow $ D   | Image: Image: mail of the straight of the straight of the st |                            |
| 📙 RJL 📙 SÖSR                  | 💈 Google 🤗 Intra SKR 👩 Kanban webb 📩 Kunskapsstyrning 🔄 NKK 👞 Projektplatsen 💡 SKR 💶 Trello NKK 룔 SKR mejl                                                                                                    |                            |
| 🚯 🖀 Sydöstra sjukvård         | sregionen 👁 2 🛡 0 🕂 Nytt 📢 🕕 Updates UpdraftPlus                                                                                                    | Hej, conny.thalin@rjl.se 🎉 |
| 🍪 Adminpanel                  | Adminpanel                                                                                                    | Skärmalternativ 🔻 Hjälp 🔻  |
| Hem<br>Uppdateringar <b>2</b> | I korthet                                                                                                    |                            |
| Sökningar av<br>användare     | 156 sidor WordPass 553 met temat New Child                                                                                                    |                            |
| Sök i admin                   | Dra paneler hit                                                                                                    | Dra paneler hit            |

## Redigera en webbsida

Logga in och gå till sidan du ska redigera.

🔞 🖚 Sydöstra sjukvårdsregionen 🖌 Anpassa 🛡 0 🕂 Nytt 🖉 Redigera sida 📢 🛛 Show Hooks Updates 🖓 Kopiera till ett nytt utkast

Klicka på **penn-symbolen** och texten **Redigera sida** i den svarta verktygslisten för att komma till redigeringsläget.

Hej, conny.thalin@rjl.se 📓 🔍 🦳

|                                                                                                    | Byt till utkast | Förhandsgr                        | anska Uppd                               | atera 🔅                         | Ø: :         |
|----------------------------------------------------------------------------------------------------|-----------------|-----------------------------------|------------------------------------------|---------------------------------|--------------|
|                                                                                                    |                 | Â                                 | Dokument                                 | Block                           | ×            |
| Diagnostik och sinnen                                                                                               |                 |                                   | Status och syn<br>Synlighet<br>Publicera | ulighet<br>21 mars              | Coffentlig   |
| Dokumentation och kontaktuppgifter för regionalt kunskapsråd diagnostik och sinnen i Sydöstra<br>sjukvårdsregionen. |                 |                                   | Författare                               | conny.thalin@<br><u>skorgen</u> | rji.se 🗸     |
| Möten                                                                                                    |                 |                                   | Yoast SEO                                |                                 | ^            |
| September 2020                                                                                                    |                 |                                   |                                          |                                 | r<br>>āttras |
| Oktober/november 2020                                                                                               |                 | Förbättra ditt inlägg med Yoast S |                                          |                                 | bast SEO     |
| Mötesanteckningar 2020-04-23                                                                                        |                 |                                   | 12 versio                                | iner                            |              |
| Mötesanteckningar 2020-02-24                                                                                        |                 |                                   | Permalänk                                |                                 | ~            |
| Mötesanteckningar 2019-11-27                                                                                        |                 |                                   | Utvald bild                              |                                 | ^            |
| Mötesanteckningar 2019-09-13                                                                                        |                 |                                   | A                                        | nge utvald bild                 |              |
| Mötesanteckningar 2019-04-23                                                                                        |                 |                                   |                                          |                                 |              |
| Mötesanteckningar 2019-03-28                                                                                        |                 |                                   | Diskussion                               |                                 | ~            |
| Arbetsmaterial (inloggning)                                                                                         |                 |                                   | Sidoattribut<br>Mall:                    |                                 | ^            |

Redigera innehållsblocken på sidan enligt instruktionerna i följande avsnitt.

Klicka på Uppdatera.

Klicka på Visa sida för att komma tillbaka till visningsläge.

# Innehållsblock

Allt innehåll ligger i olika typer av block. Använd bara de här block-typerna:

- Stycke
- Rubrik
- Lista
- Tabell
- Bild

Markera blocket vars innehåll du vill redigera genom att klicka på texten.

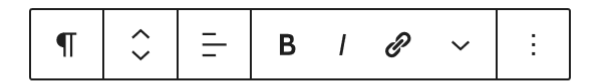

Samverkansgruppen ska bistå den sjukvårdsregic tolkningar där så krävs för att komma vidare i de<sup>.</sup>

#### Verktygsfältet som kommer fram över det markerade blocket innehåller funktioner för:

#### 1. Omvandla block

| ¶ | ÷              | -                  | в         | I | P | ~ | : | ] |  |  |
|---|----------------|--------------------|-----------|---|---|---|---|---|--|--|
|   | k'<br>V        | vårdsr<br>vidare i | eg<br>i d |   |   |   |   |   |  |  |
|   | Rubrik         |                    |           |   |   |   |   |   |  |  |
| Ð | Grupp          |                    |           |   |   |   |   |   |  |  |
|   | F              | juridi             | k (       |   |   |   |   |   |  |  |
| □ | Marker<br>Vers | at citat           |           |   |   |   |   |   |  |  |
|   |                |                    |           |   |   |   |   |   |  |  |

#### 2. Flytta block

Klicka på pilarna för att flytta blocket uppåt eller nedåt på sidan.

#### 3. Justera text

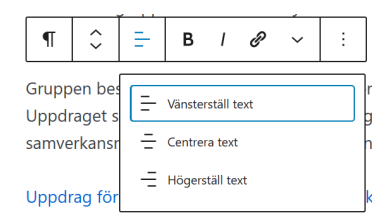

Undvik centrerad eller högerställd text.

#### 4. Fet stil

Undvik fet stil.

#### 5. Kursiv stil

Undvik kursiv stil.

#### 6. Länk

Se instruktioner i avsnittet Länkar.

#### 7. Fler kontroller för formaterad text

Använd inte funktionerna.

### Ta bort block

Under symbolen med tre prickar finns alternativet Ta bort block.

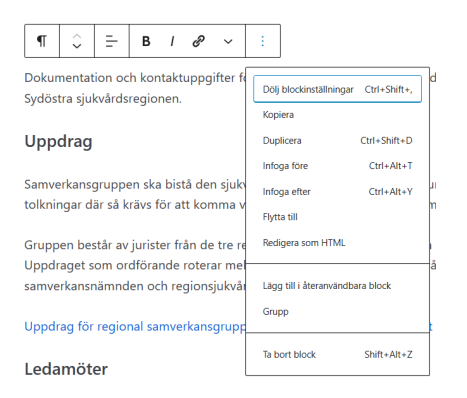

Du kan även ta bort markerade block med Shift+Alt+Z.

### Rubriker

När du valt **rubrik-blocket** kan du växla mellan olika rubriknivåer.

|     | \$   | H2            | <u> </u> | В    | I | θ    | < | : |
|-----|------|---------------|----------|------|---|------|---|---|
| Upp | drag | H1<br>Rubri I | H2 H     | 3 H4 | H | 5 H6 |   |   |

Rubriken överst på sidan är alltid rubriknivå 1 (H1). Den kan du inte ändra.

De flesta rubriker är rubriknivå 2 (H2).

Använd alltid rätt rubriknivå och hoppa inte över nivåer eftersom det skapar problem för användarna.

### Listor

Var sparsam med listor.

Använd listor för exempelvis uppräkningar av ledamöter eller länkar till webbsidor.

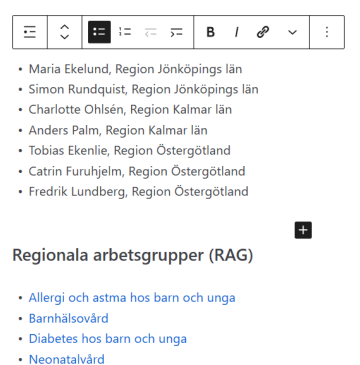

Reumatiska sjukdomar hos barn och unga

#### Använd numrerade listor för stegvisa instruktioner eller aktiviteter i en process.

#### Processbeskrivning

- 1. SKR publicerar preliminära versioner av vårdförloppen.
- 2. RSL uppdrar till alla RPO att lämna synpunkter på alla vårdförlopp.
- 3. RPO mejlar sina synpunkter till RSL stab charlotte.sand@regionostergotland.se
- 4. RSL stab går igenom synpunkterna och sammanställer ett remissvar.
- 5. RSL stab skickar in sjukvårdsregionens remissvar till SKR.

Använd **inte** listor för länkar till dokument eller externa webbsidor eftersom dessa länkar visas med ikoner framför sig.

## Tabeller

Använd tabeller för att komprimera långa listor med mötesdokumentation, ex:

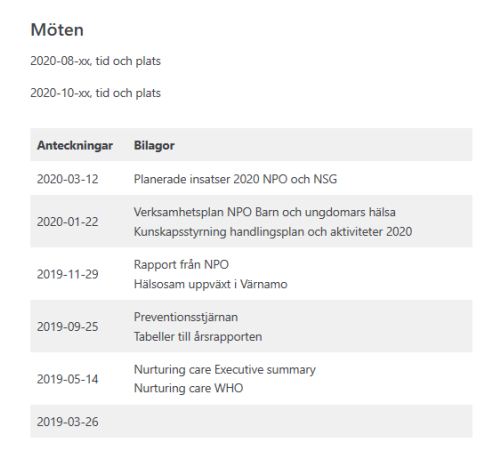

#### Använd stilmallen med Ränder.

|                                                                                                    | B / & ~ :                                    |
|----------------------------------------------------------------------------------------------------|----------------------------------------------|
| OMVANDLA TILL                                                                                                    | Bilagor                                      |
| Grupp                                                                                                    |                                              |
|                                                                                                    | Planerade insatser 2020 NPO och NSG          |
| STILAR                                                                                                    | Verksamhetsplan NPO Barn och ungdomars hälsa |
|                                                                                                    | Översikt handlingsplan och aktiviteter 2020  |
| United locate/or         United locate/or         Model         Assessible         Myrelight           C2         and betwink         7 reg 2016         C2         and betwink         Myrelight           C3         bety Gate         2 dialog date         C4         bety Gate         C4         bety Gate         2 dialog date         C4         bety Gate         2 dialog date         2 dialog d                                                                                                    | Rapport från NPO                             |
| An Alexandron State State Stat | Hälsosam uppväxt i Värnamo                   |
| Standard Ränder                                                                                                    | Preventionsstjärnan                          |
|                                                                                                    | Tabeller till årsrapport 2018                |
| 2010 05 14                                                                                                    | Nurturing care Executive summary             |
| 2019-05-14                                                                                                    | Nurturing care WHO                           |
| 2019-03-26                                                                                                    |                                              |

#### Använd tabellformatet Bred bredd.

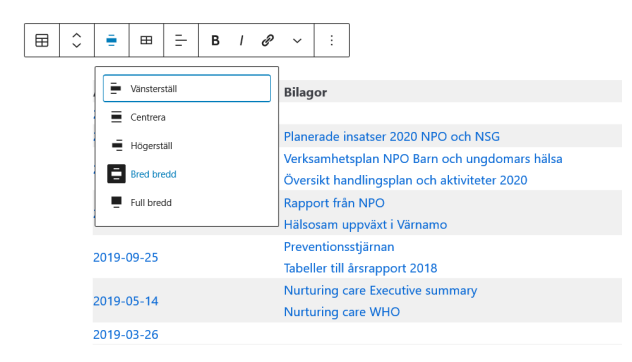

# Länkar till interna och externa sidor

Länkar till sidor på sjukvårdsregionens webbplats

- 1. Skriv en länktext som stämmer med rubriken på sidan du ska länka till.
- 2. Markera länktexten och klicka på kedje-symbolen.
- 3. Skriv in en del av namnet på sidan du vill länka till i sökrutan.
- 4. Välj rätt sida bland förslagen och tryck ENTER.

Regionsjukvårdsledningen tar fram underlag till Samv om gemensam verksamhet och samverkan. Regionsju kvalitet, T Handlingsplaner för regionala programområden R 🖬 🖬 nnas m handlingspl oterar n . 1 Handlingsplan – instruktioner page sydostrasjukvardsregionen.se.loopiadns. Handlingsplaner page onen.se.loopiadns... Webbpublicering page Processtöd och mallar Öppna i ny flik Sökmotorer bör ignorera denna länk (märk som nofollow ) 🕖 Detta är en sponsrad länk eller reklam (märk som sponsrad ) 🚱

### Länkar till sidor på andra webbplatser

- 1. Skriv en länktext som stämmer med rubriken på sidan du ska länka till.
- 2. Markera länktexten och klicka på kedje-symbolen.
- 3. Kopiera in adressen (URL) till sidan och tryck ENTER.

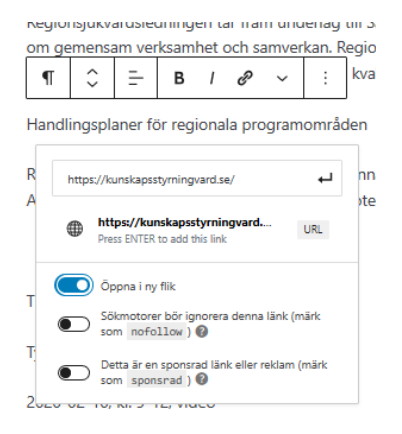

# Länkar till dokument

### Länka till dokument på sjukvårdsregionens webbplats Börja med att ladda upp dokumentet till **Media** – se sidan 15.

Använd två webbläsarflikar, en för din sida i redigeringsläge och en för Media.

- 1. Ställ muspekaren där du vill ha länken till dokumenten.
- 2. Skriv en länktext som stämmer med rubriken på dokumentet du ska länka till.
- 3. Markera länktexten och klicka på **kedje-symbolen**.

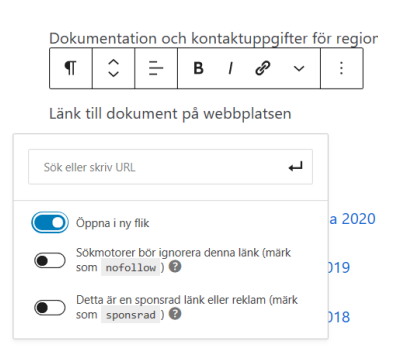

#### 4. Byt till webbläsarfliken med Media.

| 🔞 🏦 Sydöstra sjukvåre                                                   | dsregionen 😋 1 🛡 0 🕂 Nytt 📢                                                                         | Updates            | UpdraftPlus |                                                                                                    |                         |                        |          | Hej, conny.thalin@rjl.se 🧏 |
|-------------------------------------------------------------------------|----------------------------------------------------------------------------------------------------|--------------------|-------------|----------------------------------------------------------------------------------------------------|-------------------------|------------------------|----------|----------------------------|
| Adminpanel                                                              | Folders 📑 New                                                                                       | Folder             | Mediabil    | oliotek Lägg till ny                                                                                                    |                         |                        |          |                            |
| ✤ Inlägg nedia                                                          | Rename Delete                                                                                       | 21 : O             |             | Alla mediaobjekt 💙 🛛 Alla datum 🔹 🗸 Filtrera                                                                                  |                         | Sök                    |          |                            |
| Bibliotek                                                               | All Files                                                                                           | 767                | Massåtgärd  | er 🗸 Verkställ                                                                                                    |                         |                        |          | 18 objekt                  |
| Lägg till ny                                                            | Ducategorized                                                                                       | 1                  | 🗆 Fil       |                                                                                                    | Författare              | Uppladdad till         | <b>P</b> | Datum                      |
| <ul> <li>Sidor</li> <li>Kommentarer</li> </ul>                          | Enter folder name     RPO akut vård                                                                 | 36                 |             | RPO_barn_20190514_motesanteckningar<br>RPO_barn_20190514_motesanteckningar.pdf<br>Redigera Radera permanent Visa Ersätt media | conny.thalin@rjl<br>.se | (Ej bifogat)<br>Bifoga | - :      | 2020-08-31                 |
| <ul> <li>✗ Utseende</li> <li>✗ Tillägg </li> <li>▲ Användare</li> </ul> | <ul> <li>PO äldres hälsa</li> <li>RPO barn och ungdomars hä</li> <li>RPO cancersjukdomar</li> </ul> | 16<br>. 18<br>. 18 |             | RPO_barn_20191129_motesanteckningar<br>RPO_barn_20191129_motesanteckningar.pdf                                                | conny.thalin@rjl<br>.se | (Ej bifogat)<br>Bifoga | - :      | 2020-08-31                 |
| <ul> <li>Verktyg</li> <li>Inställningar</li> </ul>                      | <ul> <li>RPO endokrina sjukdomar</li> <li>RPO hälsofrämjande</li> </ul>                             | 20<br>13           |             | NPO_barn_verksamhetsplan_2020<br>NPO_barn_verksamhetsplan_2020.pdf                                                            | conny.thalin@rjl<br>.se | (Ej bifogat)<br>Bifoga | - :      | 2020-08-31                 |
| ♥ SEO<br>♥ WP Security                                                  | <ul> <li>RPO hjärt- och kärlsjukdomar</li> <li>RPO hud- och könssjukdomar</li> </ul>                | 37                 |             | RPO_barn_20191129_bilaga_HUV<br>RPO_barn_20191129_bilaga_HUV.pdf                                                              | conny.thalin@rjl<br>.se | (Ej bifogat)<br>Bifoga |          | 2020-08-31                 |

- 5. Leta reda på och markera dokumentet du ska länka till och klicka på **Redigera**.
- 6. Klicka på knappen Kopiera URL i högerspalten.

| 🔞 🕈 Sydöstra sjukvård | sregionen 📀 1 📮 0 🕂 Nytt Visa bilagans sida 📢 🖲 Updrates UpdratePlus                               | Hej, conny.thalin@rjl.se 鱁              |  |  |
|-----------------------|----------------------------------------------------------------------------------------------------|-----------------------------------------|--|--|
| Adminpanel            | Redigera media Lagg till ny                                                                        | Skärmalternativ 🔻 Hjälp 🔻               |  |  |
| 🖈 Inlägg              | RPO_barn_20190514_motesanteckningar                                                                | Spara 🔨 🔺                               |  |  |
| 91 Media              | Permallänk: http://sydostrasjukvardsregionen.se.loopiadns.com/rpo_barn_20190514_motesanteckningar/ | m Uppladdad: 31 aug 2020 kl. 13:33      |  |  |
| Bibliotek             |                                                                                                    | Fil-URL:                                |  |  |
| Lägg till ny          |                                                                                                    | http://sydostrasjukvardsregionen.se.loc |  |  |
| 📕 Sidor               |                                                                                                    | Kopiera URL                             |  |  |

- 7. Byt till webbläsarfliken med din sida i redigeringsläge.
- 8. Klistra in adressen (URL) till dokumentet och tryck ENTER.

Skriv inte filformat i länktexten. WordPress kompletterar automatiskt med ikoner för filformat.

#### Länka till externa dokument

Om dokumentet ägs av någon annan organisation och redan finns på internet ska du göra en extern länk till dokumentet på den webbplatsen. Ladda inte upp dokumentet till Media. Länka inte till dokument på webbplatser som kräver inloggning.

Börja med att kopiera adressen (URL) till dokumentet på den externa webbplatsen.

Ställ muspekaren där du vill ha länken till dokumenten.

Skriv en länktext med dokumentets titel, ansvarig organisation eller motsvarande och filformat så att användaren förstår vad länken leder till, ex:

- Planerade insatser 2020 nationellt programområde akut vård, Kunskapsstyrning hälso- och sjukvård (pdf)
- Personcentrerat och sammanhållet vårdförlopp för stroke och TIA, Nationellt kliniskt kunskapsstöd (pdf)
- Nationella riktlinjer för vård och omsorg vid demenssjukdom, Socialstyrelsen (pdf)

Skriv inte att länken öppnas i en ny flik i länktexten. WordPress kompletterar automatiskt med ikoner en pil som betyder att länken öppnas i en ny flik.

Markera länktexten och klicka på kedje-symbolen.

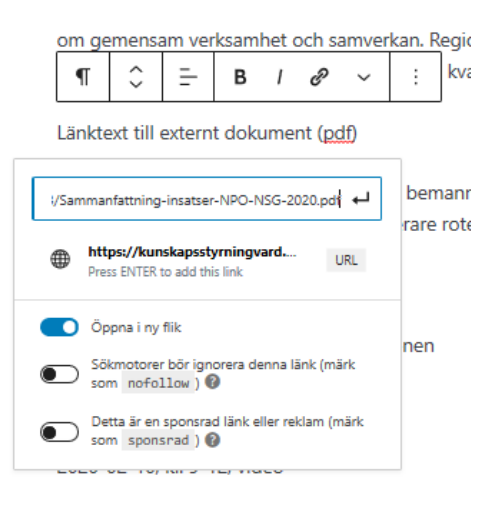

Klistra in adressen (URL) till dokumentet och tryck ENTER.

# Media

Mapparna innehåller alla bilder och dokument på webbplatsen. Varje grupp har en egen mapp. Regionala arbetsgrupper (RAG) använder i första hand RPO eller RSG mapp. Vid behov skapar webbplatsens administratör nya mappar.

Använd sjukvårdsregionens dokumentmallar och välj i första hand att publicera dokument i PDFformat. Presentationer publiceras i PDF- eller PowerPoint-format.

Ge dokumenten unika namn enligt sjukvårdsregionens standard (grupptyp, gruppnamn, datum, dokumenttyp), ex:

#### Regionala programområden

- RPO\_barnochungdomarshalsa\_20200122\_kallelse.pdf
- RPO\_barnochungdomarshalsa\_20200122\_motesanteckningar.pdf
- RPO\_barnochungdomarshalsa\_20200122\_bilaga\_rubrik.pdf
- RPO\_barnochungdomarshalsa\_handlingsplan\_2021.pdf
- RPO\_barnochungdomarshalsa\_arsrapport\_2020.pdf

#### Regionala arbetsgrupper

- RAG\_akutmottagning\_20200220\_kallelse.pdf
- RAG\_akutmottagning\_20200220\_motesanteckningar.pdf
- RAG\_akutmottagning\_20200220\_bilaga\_rubrik.pdf

#### Regionala samverkansgrupper

- RSG\_patientsakerhet\_20200220\_kallelse.pdf
- RSG\_patientsakerhet\_20200220\_motesanteckningar.pdf
- RSG\_patientsakerhet\_20200220\_bilaga\_rubrik.pdf

#### Kunskapsråd

- KR\_diagnostikochsinnen\_20200220\_kallelse.pdf
- KR\_diagnostikochsinnen\_20200220\_motesanteckningar.pdf
- KR\_diagnostikochsinnen\_20200220\_bilaga\_rubrik.pdf

#### Regionsjukvårdsledningen

- RSL\_20200220\_kallelse.pdf
- RSL\_20200220\_motesanteckningar.pdf
- RSL\_20200220\_punkt\_0\_rubrik.pdf
- RSL\_uppdrag\_kunskapsstyrning.pdf
- RSL\_rapport\_kunskapsstyrning.pdf

#### Samverkansnämnden

- SVN\_20200220\_kallelse.pdf
- SVN\_20200220\_kallelse\_med\_handlingar.pdf
- SVN\_20200220\_protokoll.pdf
- SVN\_20200220\_inkomna\_skrivelser.pdf
- SVN\_20200220\_punkt\_0\_0\_rubrik.pdf
- SVN\_arende\_2020\_00.pdf

### Ladda upp dokument

Klicka på **Media** i vänsterspalten.

Klicka på Lägg till ny.

| 🚯 🏾 🏦 Sydöstra sjukvård                                            | lsregionen 😋 1 🗭 0 🕂 Nytt 🕅                                                                                  | Updates        | UpdraftPlus  |                                                                                |                         |                        |   | Hej, conny.thalin@rjl.se 📓 🛆 |
|--------------------------------------------------------------------|----------------------------------------------------------------------------------------------------|----------------|--------------|--------------------------------------------------------------------------------|-------------------------|------------------------|---|------------------------------|
| 🍘 Adminpanel                                                       | Folders 💽 New                                                                                                | Folder         | Mediabibli   | otek Lägg till ny                                                              |                         |                        |   |                              |
| ✤ Inlägg ♀ Media                                                   | Rename Delete                                                                                                | <u>1 : 0</u>   |              | la mediaobjekt 💙 🛛 Alla datum 🔍 🖓 Filtrera                                     |                         | Sök                    |   |                              |
| Bibliotek                                                          | All Files                                                                                                    | 767            | Massåtgärder | ✓ Verkställ                                                                    |                         |                        |   | 18 objekt                    |
| Lägg till ny                                                       | Uncategorized                                                                                                | 1              | 🗌 Fil        |                                                                                | Författare              | Uppladdad till         |   | Datum                        |
| <ul> <li>Sidor</li> <li>Kommentarer</li> </ul>                     | Enter folder name                                                                                            |                |              | RPO_barn_20190514_motesanteckningar<br>RPO_barn_20190514_motesanteckningar.pdf | conny.thalin@rjl<br>.se | (Ej bifogat)<br>Bifoga | - | 2020-08-31                   |
| <ul> <li>Utseende</li> <li>Tillägg 1</li> <li>Användare</li> </ul> | Om sjukvårdsregionen     Processtöd och mallar     Regionsjukvårdsledningen                                  | 7              |              | RPO_barn_20191129_motesanteckningar<br>RPO_barn_20191129_motesanteckningar.pdf | conny.thalin@rjl<br>.se | (Ej bifogat)<br>Bifoga | - | 2020-08-31                   |
| <ul> <li>Verktyg</li> <li>Inställningar</li> </ul>                 | <ul> <li>RPO akut vård</li> <li>RPO äldres hälsa</li> </ul>                                                  | 36<br>16       |              | NPO_barn_verksamhetsplan_2020<br>NPO_barn_verksamhetsplan_2020.pdf             | conny.thalin@rjl<br>.se | (Ej bifogat)<br>Bifoga | - | 2020-08-31                   |
| SEO WP Security Font Awesome                                       | <ul> <li>RPO barn och ungdomars hå.</li> <li>RPO cancersjukdomar</li> <li>RPO endokrina sjukdomar</li> </ul> | 18<br>18<br>20 |              | RPO_barn_20191129_bilaga_HUV<br>RPO_barn_20191129_bilaga_HUV.pdf               | conny.thalin@rjl<br>.se | (Ej bifogat)<br>Bifoga | - | 2020-08-31                   |
| Minimera meny                                                      | RPO hälsofrämjande                                                                                           | 13             |              | RPO_barn_20191129_bilaga_NPO                                                   | conny.thalin@rjl        | (Ej bifogat)<br>Rifoga | _ | 2020-08-31                   |

Välj eller dra dokument från Utforskaren till det streckade området.

| 🔞 😚 Sydöstra sjukvår                                                                                     | dsregionen 🛡 0 🕂 Nytt 🕅 Updates UpdraftPlus                                                                                                    | Hej. conny.thalin@rjl.se 🗕                                                                                                    |        |
|----------------------------------------------------------------------------------------------------|----------------------------------------------------------------------------------------------------|----------------------------------------------------------------------------------------------------|--------|
| Adminpanel                                                                                               | Ladda upp ny mediafil                                                                                                    | Hjälp 🔻                                                                                                    |        |
| ✤ Inlägg ♀ Media                                                                                         | Choose Folder.                                                                                                    |                                                                                                    |        |
| Bibliotek<br>Lägg till ny                                                                                | Släpp filer för att ladda upp                                                                                                    | I     Image: Image: Imag | <<br>0 |
| <ul><li>Sidor</li><li>Kommentarer</li></ul>                                                              | eller<br>Vaji filor                                                                                                    | ← → × ↑                                                                                                    | ,      |
| <ul> <li>Utseende</li> <li>Tillägg</li> <li>Användare</li> <li>Verktyg</li> <li>Inställningar</li> </ul> | Du andinder uppladdaren för føra filer på en gång. Om du har problem kan du försöka med den webbilsarbaserade u<br>Mælimal filtonfek för uppladdning: 200 MB. | ■ 30-objekt Namn Asman<br>■ Bilder KR<br>Dokument RAG<br>■ Filmer RAG<br>■ Filmer RSG<br>Nusik SNN                                                                                                    |        |
| 🕅 SEO                                                                                                    |                                                                                                    | Skrivbord  Windows (C:)  Tidplan 2020 för Sydöstra sjukvårdsregionen                                                                                                    |        |
| WP Security     Font Awesome                                                                             |                                                                                                    | æ Gemensam (\\qp: ♥ ◀<br>7 objekt 1 objekt markerat 83,0 kB Tillstånd: SOnline                                                                                                    | ><br>= |
| - mannera meny                                                                                           | Tack för att du skapar med WordPress.                                                                                                    | Version 5.5                                                                                                    |        |

### Flytta dokument till rätt mapp

Markera dokumentet, håll nere muspekaren och dra dokumentet till rätt mapp i vänsterspalten.

| 🚯 者 Sydösta sjukvirdsregionen 🗢 1 🛡 0 🕂 Nytt 📫 Updratis UpdratiPlus Heij connythalim@r |                                                                                      |        |   |              |                                                                                                    | Hej, conny.thalin@rjl.se 🧕 🛆 |                        |   |                |
|----------------------------------------------------------------------------------------|--------------------------------------------------------------------------------------|--------|---|--------------|----------------------------------------------------------------------------------------------------|------------------------------|------------------------|---|----------------|
| Adminpanel                                                                             | Folders Et New                                                                       | Folder | M | ediabiblio   | otek Lägg till ny                                                                                     |                              |                        |   |                |
| ✤ Inlägg ♀ Media                                                                       | Rename Delete                                                                        | £1 : O |   |              | a mediaobjekt 💙 🛛 Alla datum 🔍 🖌 Filtrera                                                             |                              | Sök                    |   |                |
| Bibliotek<br>Lägg till ny                                                              | All Files                                                                            | 767    |   | Nassåtgärder | ✓ Verkställ                                                                                           | C Mada and a management      | Developing and a 20    |   | 7 objekt       |
| <ul> <li>Sidor</li> <li>Kommentarer</li> </ul>                                         | Cricategoriecu     Enter folder name      Bilder                                     | 9      | 0 |              | forteckning_ledamoter<br>forteckning_ledamoter.xtx<br>Redigera Radera permanent   Visa   Ersätt media | conny.thalin@rjl<br>.se      | (Ej bifogat)<br>Bifoga | - | 9 timmar sedan |
| <ul> <li>✗ Tillägg 1</li> <li>▲ Användare</li> </ul>                                   | Dokument                                                                             | 0      | C |              | RIL_produktionsdata_202007<br>RIL_produktionsdata_202007.pdf                                          | conny.thalin@rjl<br>.se      | (Ej bifogat)<br>Bifoga | - | 2020-09-23     |
| <ul> <li>Verktyg</li> <li>Inställningar</li> </ul>                                     | Espir     Kunskapsråd diagnostik och     Kunskapsråd hälsa och rehab                 | 2      | C |              | RKL_produktionsdata_202007<br>RKL_produktionsdata_202007.pdf                                          | conny.thalin@rjl<br>.se      | (Ej bifogat)<br>Bifoga | - | 2020-09-23     |
| SEO     WP Security     Font Awesome                                                   | <ul> <li>Kunskapsråd kirurgi och canc</li> <li>Kunskapsråd medicin och ak</li> </ul> | . 39   | C |              | RO_produktionsdata_202007<br>RO_produktionsdata_202007.pdf                                            | conny.thalin@rjl<br>.se      | (Ej bifogat)<br>Bifoga | - | 2020-09-23     |
| Minimera meny                                                                          | Metodrådet     Nätverk för ledare                                                    | 35     | C |              | tidplan_2020<br>tidplan_2020.pdf                                                                      | conny.thalin@rjl<br>.se      | (Ej bifogat)<br>Bifoga | - | 2020-09-23     |
|                                                                                        | Natverk för processtöd     Om sjukvårdsregionen                                      | 7      | C |              | presentation_av_sydostra_sjukvardsregionen<br>presentation_av_sydostra_sjukvardsregionen.pptx         | conny.thalin@rjl<br>.se      | (Ej bifogat)<br>Bifoga | - | 2020-09-23     |

### Ersätt dokument

Ladda inte upp flera versioner av samma dokument. Ersätt dokumentet och behåll samma dokumentnamn.

Observera att bytet inte går att ångra. Spara vid behov den tidigare versionen på din dator.

Markera dokumentet och klicka på **Ersätt media**.

| 🛞 🏠 Sydöstra sjukvåre                                                                                                    | sregionen 🔿 1 🛡 0 🕂 Nytt 📢 Updates Updraft9lus                                                                                                    |                                                                                                    |
|----------------------------------------------------------------------------------------------------|----------------------------------------------------------------------------------------------------|----------------------------------------------------------------------------------------------------|
| Adminpanel                                                                                                    | Ladda upp ny fil                                                                                                    |                                                                                                    |
| <ul> <li>a Administrated</li> <li>inisgo</li> <li>inisgo</li> <li>ininisgo</li> <li>inisgo</li> <li>inisgo</li> <li>i</li></ul> | Choose Replacement Media DB3 Dk ip à vig at er antita modellen "forteckning, Jedemoter.da". Det pir inte ett ingra. Teik på det Vig er fi at tild av pri hå en dator Manimal fistorist: 200 MB Biadora. Biadora.                                                                                                    |                                                                                                    |
|                                                                                                    | As K8     As K8     As K8      Replacement Options      Or Erast bass files      Or Erast bass files      Or Erast bass files      Or Erast bass files      Or Erast files automative kritere att du ladder uppe en fil ar samma typ (dot) som den du exiliter. Nammet på bilagan kommer att vara densamma (fortechning_ledamoter.ular)     canset vituen filds laddar uppe here.      Or Erast files automative files automative files automative att bass densamma typ (dot) som den du exiliter. Nammet på bilagan kommer att vara densamma (fortechning_ledamoter.ular)     canset vituen filds laddar uppe en files automative att bass densamma typ (dot) som den du exiliter. Nammet på bilagan kommer att vara densamma (fortechning_ledamoter.ular)      More ity sure choice this option in the same and type of the files main files more the diffield links and ten type files the top (dot) top const files met files     fortechning landar base att base at base to top top const files met files. If is had base pointing to the cansent files     fortechning landar base att base at base top const the files met files     fortechning landar base at base at base at base top const the files files met files     fortechning landar base at base at base at base at base top const the files     fortechning landar base at base attemption top the cansent files     fortechning landar base at base at the files     fortechning landar base at base at base at the files     fortechning landar base at base at the files     fortechning landar base at base at the files     fortechning landar base at base at the files     fortechning landar base at base at the files     fortechning landar base at base at the files     fortechning landar base at base at the files     fortechning landar base at base at base at base at base at base at the files     fortechning landar base at base at base at base at base at base at base at base at base at base at base at base at base at base at base at base at base at base at base at base at base at base at base at base at base at ba | Alternativ för datum<br>Nir du exister netia vil dir.<br>Stadi datunet<br>Stadi datunet (Kristotta atum)<br>Stadi in ett angassat datum |
|                                                                                                    | Ledin upp Avbyt                                                                                                    |                                                                                                    |

Bläddra fram den nya versionen på din dator.

Välj Ersätt filen, använd det nya namnet och uppdatera alla länkar.

Välj Ersätt datum.

### Radera dokument

Gallra inaktuella dokument **i din grupps mapp** genom att ta bort länkarna på webbsidan och därefter radera dokumenten i Media.

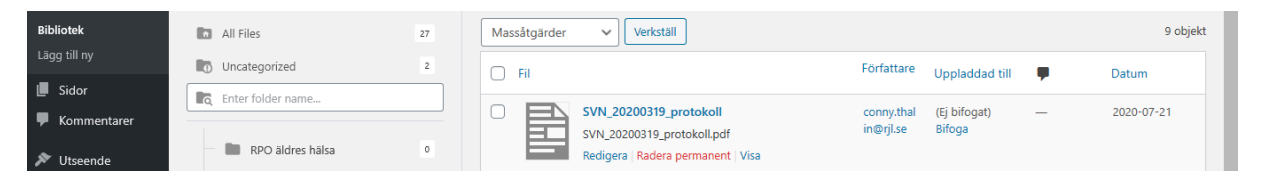

Klicka på Radera permanent.

Mötesdokumentation bör gallras efter 24-36 månader.

### Bilder

Var sparsam med bilder och försäkra dig alltid om samtycke att publicera både från den som har upphovsrätten och personer som syns på bilden. Se även till att bilden har rätt format.

- Stor = 1024 x 576 pixlar
- Medium = 300 x 169 pixlar
- Miniatyr = 150 x 150 pixlar

Ställ muspekaren där du vill infoga bilden.

Kicka på **plus-symbolen** och välj **Bild**.

| ⊕ 5 ⊂ 0<br>^        | 1       |  |
|---------------------|---------|--|
| Sök efter ett block |         |  |
| Mest använda        |         |  |
| Я                   | н       |  |
| Stycke              | Rubrik  |  |
|                     | <b></b> |  |
| Kolumner            | Bild    |  |

Välj om du ska Ladda upp en ny bild eller använda en bild som redan finns i Media.

| _[       |                                                                                   |
|----------|-----------------------------------------------------------------------------------|
| <u>^</u> |                                                                                   |
| <u> </u> | a Bild                                                                            |
|          | Ladda upp en bild, välj en från mediabiblioteket eller lägg till en med dess URL. |
|          | Ladda upp Mediabibliotek Infoga från URL                                          |

Skriv en ALT-text (beskrivning av bilden) och ange Bildstorlek.

| örhandsgra | anska Uppdatera 🔅 🚺                                                                                                | :        |
|------------|----------------------------------------------------------------------------------------------------|----------|
| ^          | Dokument Block                                                                                                    | ×        |
|            | Bild<br>Lägg in en bild för att berätta<br>visuellt.                                                               |          |
|            | Stilar                                                                                                    | ~        |
| - 1        | Bildinställningar                                                                                                  | ^        |
|            | Alt-text (alternativ text)           Beskriv syftet med bilden 🗗 Lömna tom om bilden endast har dekorativ funktion | nt<br>n. |
|            | Bildstorlek                                                                                                    |          |
|            | Stor                                                                                                    | ~        |
|            | Bildstorlek                                                                                                    |          |
|            | Bredd Höjd                                                                                                    |          |
|            | 1024 576                                                                                                    |          |
|            | 25% 50% 75% 100% Åter                                                                                              | ställ    |
|            | Avancerat                                                                                                    | ~        |

# Lägga till en ny sida

Klicka på Sidor och välj Alla sidor.

Här kan du:

- Söka sidor i sökfältet till höger.
- Filtrera med funktionerna över listan.
- Sortera listan utifrån kolumnerna Rubrik, Datum och Last modified.

| 🚯 👘 Sylotara sjakaldangionen 🛡 0 + Nytt 🕼 Updates UpdateRus 🗰 👘 |                                                                                                    |                               |                            |                                                               |            |  |  |  |
|-----------------------------------------------------------------|----------------------------------------------------------------------------------------------------|-------------------------------|----------------------------|---------------------------------------------------------------|------------|--|--|--|
| 🍪 Adminpanel                                                    | Sidor Lägg till ny                                                                                                    |                               |                            | Skärmalternativ 🔻                                             | Hjälp 🔻    |  |  |  |
| Inlägg<br>¶] Media                                              | Your paid access to UpdraftPlus updates for this site will soon expire. To retain your access, and maintain access to updates lincluding future features | s and compatibility with futu | re WordPress releases) and | d support, plea <mark>se, ARD916</mark> m main dashboard (for | r 2 weeks) |  |  |  |
| 📮 Sidor 🔷                                                       | Alla (139)   Mina (134)   Publicerade (138)   Utkast (1)   Papperskorg (17)   Grundstensinnehåll (0)                                                     |                               |                            |                                                               | Sök sidor  |  |  |  |
| Alla sidor                                                      | Massåtgärder 🗸 Verkställ 🛛 Alla datum 🖌 Alla SEO-poäng 🖌 Alla läsbarhetspoäng 🖌 Filtrera                                                                 |                               |                            | 134 objekt 🤍 < 🚺 av 3                                         | > »        |  |  |  |
| Lägg till ny                                                    | C Rubrik                                                                                                    | Författare                    | Datum                      | Last Modified                                                 | 2          |  |  |  |
| Kommentarer Vtseende                                            | Kunskapsråd                                                                                                    | conny.thalin@rjl.se           | Publicerat<br>2020-03-07   | 21 juli, 2020 © 13:12<br>by conny.thalin@rjl.se               | 0          |  |  |  |
| 🖉 Tillägg                                                       | Arsrapporter                                                                                                    | conny.thalin@rjl.se           | Publicerat<br>2020-07-17   | 21 juli, 2020 @ 15:12<br>by conny.thalin@rjl.se               | 1          |  |  |  |
| 🛎 Användare<br>🖋 Verktyg                                        | — Diagnostik och sinnen                                                                                                    | conny.thalin@rjl.se           | Publicerat<br>2020-03-21   | 21 juli, 2020 @ 15:20<br>by conny.thalin@rjl.se               | 5          |  |  |  |
| Inställningar SEQ                                               | Hälsa och rehabilitering Redigera  Snabbredigera  Kasta i papperskorgen   Visa   Klona   Nytt utkast                                                     | conny.thalin@rjl.se           | Publicerat<br>2020-04-30   | 21 juli, 2020 @ 15:21<br>by conny.thalin@rjl.se               | 6          |  |  |  |
| WP Security                                                     | Handlingsplaner                                                                                                    | conny.thalin@rjl.se           | Publicerat<br>2020-07-17   | 21 juli, 2020 @ 15:11<br>by conny.thalin@rjl.se               | 1          |  |  |  |
| <ul> <li>Font Awesome</li> <li>Minimera meny</li> </ul>         | Kirurgi och cancer                                                                                                    | conny.thalin@rjl.se           | Publicerat<br>2020-04-30   | 21 juli, 2020 @ 15:22<br>by conny.thalin@rjl.se               | 6          |  |  |  |
|                                                                 | Medicin och akut vård                                                                                                    | conny.thalin@rjl.se           | Publicerat<br>2020-04-30   | 21 juli, 2020 @ 15:23<br>by conny.thalin@rjl.se               | 8          |  |  |  |
|                                                                 | Om sjukvårdsregionen                                                                                                    | conny.thalin@rjl.se           | Publicerat<br>2020-03-07   | 30 april, 2020 @ 15:26<br>by conny.thalin@rjl.se              | 1          |  |  |  |
|                                                                 | Kontakta Sydöstra sjulvvårdsregionen                                                                                                    | conny.thalin@rjl.se           | Publicerat<br>2020-04-30   | 30 april, 2020 @ 15:36<br>by conny.thalin@rjl.se              | 0          |  |  |  |

#### Klicka på Lägg till ny.

| 🚯 🏦 Sydöstra sjukvå | rdsregionen 📮 0 🕂 Nytt 📢 Updates UpdraftPlus                                                                                             |
|---------------------|----------------------------------------------------------------------------------------------------|
| 🚳 Adminpanel        | Sidor Lägg till ny                                                                                                    |
| 🖈 Inlägg            | Your paid access to UpdraftPlus updates for this site will soon expire. To retain your access, and maintain access to updates (including |
| <b>9</b> ] Media    |                                                                                                    |
| L Sidor             | Alla (139)   Mina (135)   Publicerade (138)   Utkast (1)   Papperskorg (17)   Grundstensinnehåll (0)                                     |
| Alla sidor          | Massåtgärder 🗸 Verkställ Alla datum 🗸 Alla SEO-poäng 🗸 Alla läsbarhetspoäng 🗸 Filtrera                                                   |
| Lägg till ny        |                                                                                                    |
| Kommentarer         | mall att klona                                                                                                    |

Skriv en rubrik och text eller kopiera in en text.

Kom ihåg att ta bort alla formateringar innan du kopierar in text från en webbsida, ett mejl eller ett dokument. Gör så här:

- Kopiera texten och klistra in den i programmet Anteckningar som finns i alla PC.
- Markera texten i Anteckningar och kopiera den till din sida.
- Formatera rubriker, listor, tabeller och länkar.

Kontrollera **Sidoattribut** i högerkolumnen. Välj **Överordnad sida** och **Ordning** så att sidan hamnar på rätt ställe i strukturen.

| Förhandsgra | nska Uppdatera   | * 🕅             | :    |
|-------------|------------------|-----------------|------|
| ^           | Sidoattribut     |                 | ^    |
| - 1         | Mall:            |                 | _    |
| - 1         | Standardmall     |                 | ~    |
|             | Överordnad sida: |                 | _    |
|             | Processtöd och   | mallar          | ~    |
| - 1         | Ordning          | 80              |      |
| - 1         | Last Updated     |                 | •    |
|             | Updated on 🖉 🧳 j | ul 22, 2020 @ 1 | 0:28 |

Kontrollera att Inställningar för Page stämmer:

- Inställningar i anpassaren
- Höger sidopanel
- Alla kryssrutor ska vara tomma.

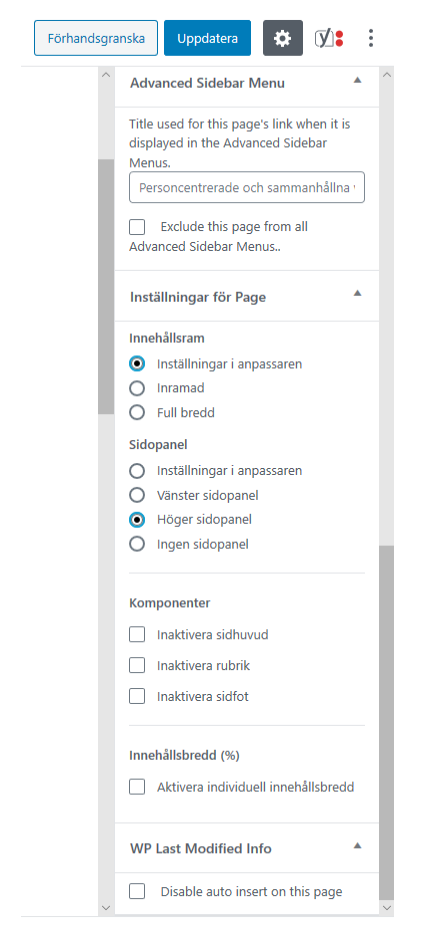

Klicka på Förhandsgranska om du vill kontrollera hur sidan kommer att se ut.

Klicka på Publicera.

Du kan publicera en sida senare genom att klicka på Genast och välja ett senare datum och tid.

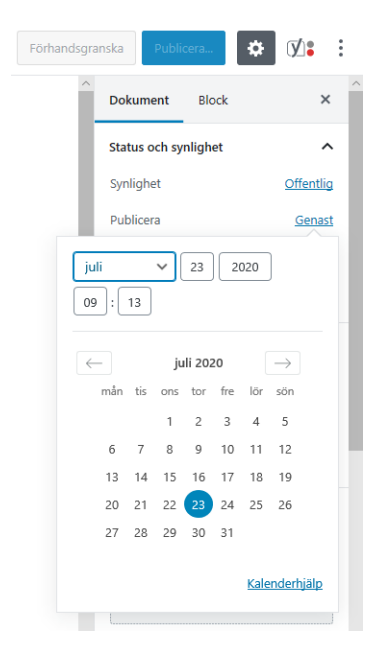

Du kan också välja **Spara utkast** för att göra färdigt och publicera sidan vid ett senare tillfälle.

# Flytta en sida

Ett streck före rubriken indikerar att sidan ligger under en annan. Två streck indikerar att sidan ligger ytterligare ett steg ned i strukturen.

Flytta ned en sida i strukturen genom att markera sidan och klicka på **Snabbredigera**.

#### Välj Överordnad sida och Ordning och klicka Uppdatera.

| SNABBREDIG | ERA                                        |            |               |
|------------|--------------------------------------------|------------|---------------|
| Rubrik     | Årsrapporter                               | Överordnad | Kunskapsråd 🗸 |
| Permalänk  | arsrapporter                               | Ordning    | eol           |
| Datum      | 07-jul 💙 17 , 2020 kl. 14 : 24             | Mall       | Standardmall  |
| Modified   | 04-apr 🗸 22 , 2020 at 08 01 Disable update | Tillåt kon | nmentarer     |
| Författare | conny.thalin@rjl.se (conny.thalin@rjl.se)  | Status     | Publicerat V  |
| Lösenord   | -ELLER- Privat                             |            |               |
| Avbryt     |                                            |            | Uppdatera     |
| _          |                                            |            |               |

# Radera en sida

Klicka på Sidor och välj Alla sidor.

Sök fram sidan du ska radera.

För muspekaren över sidan och Klicka på Kasta i papperskorgen.

| 🚳 Adminpanel               | Sidor Lägg till ny                                                                                                |
|----------------------------|----------------------------------------------------------------------------------------------------|
| 🖈 Inlägg                   | Alla (23)   Publicerade (20)   Utkast (3)   Papperskorg (4)   Grundstensinneh                                     |
| 9; Media                   | Massåtgärder Verkställ Alla datum V Alla SEO-poä                                                                  |
| 📘 Sidor                    | Rubrik                                                                                                    |
| Alla sidor<br>Lägg till ny | ta bort — Utkast     Redigera   Snabbredigera   Kasta i papperskorgen   Förhandsgranska       Klona   Nytt utkast |

# Redigera startsidan (återanvändbara block)

Administratören ansvarar för webbplatsens startsida.

Gå till en sida och klicka på symbolen med tre prickar (Fler verktyg och alternativ).

#### Klicka på Hantera alla återanvändbara block.

| ka          | Publicera                                                                                    |
|-------------|----------------------------------------------------------------------------------------------|
| Visa        | a                                                                                            |
|             | Verktygsfält i toppen<br>Få åtkomst till alla block- och<br>dokumentverktyg på en enda plats |
|             | Spotlight-läge                                                                               |
|             | Fokusera på ett block i taget                                                                |
|             | Helskärmsläge                                                                                |
|             | Arbeta utan att distraheras                                                                  |
| Red         | ligerare                                                                                     |
| ~           | Visuell redigerare                                                                           |
|             | Kodredigerare                                                                                |
| Tillä       | igg                                                                                          |
| <b>(y</b> ) | Yoast SEO                                                                                    |
| Ver         | ktyg                                                                                         |
|             | Blockhanterare                                                                               |
|             | Hantera alla återanvändhara block                                                            |

Markera blocket och välj Redigera.

#### Redigera och klicka på Uppdatera.

| Block Importera från ISON Lägg till nytt                                                                                                    |                             | si                                              | kärmalternativ 🔻      |
|----------------------------------------------------------------------------------------------------|-----------------------------|-------------------------------------------------|-----------------------|
| Your paid access to UpdraftPlus updates for this site will soon expire. To retain your access, and maintain access to updates (including future features and compatibility with future V | fordPress releases) and sup | port. pleasegenew-from main dashbo              | oard (for 2 weeks)    |
| - Maki(s) [Publicensis (4] [Papeerkorg (2)<br>Massisgarder ♥ Vertstill Alla datum ♥ [Pittera                                                                                             |                             |                                                 | Sök block<br>4 objekt |
| C Rubrik                                                                                                    | Datum                       | Last Modified                                   |                       |
| Puff med rubrik och text                                                                                                    | Publicerat<br>2020-03-16    | 23 juli, 2020 @ 11:02<br>by conny.thalin@rjl.se |                       |
| Puff med stor bild                                                                                                    | Publicerat<br>2020-03-16    | 23 juli, 2020 @ 11:00<br>by conny.thalin@rjl.se |                       |
| Puff: Processtöd och mallar                                                                                                    | Publicerat<br>2020-03-16    | 23 juli, 2020 @ 10:58<br>by conny.thalin@rjl.se |                       |
| Puff: Handlingsplaner 2020 Redigera  Kasta i paperskorgen   Eupotera i JSON-format   Klona   Nytt utkast                                                                                 | Publicerat<br>2020-03-16    | 23 juli, 2020 @ 10:58<br>by conny.thalin@rjl.se |                       |
| Rubrik                                                                                                    | Datum                       | Last Modified                                   |                       |
| Massåtgårder v Verkstall                                                                                                    |                             |                                                 | 4 objekt              |

# Redigera högerspalten på startsidan

Administratören ansvarar för startsidan.

Välj Widgetar under Utseende i vänsterspalten.

Välj Text Genvägar under Sidopanel.

Redigera innehållet och klicka på Spara.

| 🔞 📸 Sydöstra sjukvårdsri                                                                                                  | egionen 😋 2 🗭 0 🕂 Nytt 🕅 Updates                                                                                             | UpdraftPlus                                                |                                                  |
|----------------------------------------------------------------------------------------------------|----------------------------------------------------------------------------------------------------|------------------------------------------------------------|--------------------------------------------------|
| Adminpanel                                                                                                    | Widgetar Hantera med förhandsgranskning                                                                                      | live                                                       |                                                  |
| <ul> <li> Inlägg</li> <li>♀ Media</li> <li>E Sidor</li> </ul>                                                             | Tillgängliga widgetar<br>För att aktivera en widget, dra den till ett widgetfält el<br>dess inställningar, dra den tillbaka. | ler klicka på den. För att inaktivera en widget och radera | Sidopanel A<br>Avancerad sidmeny i sidopanelen V |
| - Kommentarer                                                                                                    | Advanced Sidebar Navigation Menu 👻                                                                                           | Anpassad HTML                                              | Text: Genvägar eller Aktuellt 🔹                  |
| 🔊 Utseende                                                                                                    | Creates a sidebar menu from a Navigation Menu in                                                                             | Godtycklig HTML-kod.                                       |                                                  |
| Sidopanel<br>Avancerad sidmeny i side                                                                                     | ↓<br>opanelen ♥                                                                                                    |                                                            |                                                  |
| Text: Genvägar eller Aktu                                                                                                 | Jellt 🔺                                                                                                    |                                                            |                                                  |
| Rubrik:<br>Genvägar                                                                                                    | Vinith Test                                                                                                    |                                                            |                                                  |
| BIEEd                                                                                                    | P                                                                                                    |                                                            |                                                  |
| <ul> <li>Avtal och öve</li> <li>Våra patienti</li> <li>Tidplan 2020</li> <li>Förteckning ö</li> <li>Dokumentma</li> </ul> | renskommelser<br>föften<br>)<br>väve ledamöter<br>allar                                                                      |                                                            |                                                  |
| Widget Context Setting                                                                                                    | gs   PRO 💋                                                                                                    |                                                            |                                                  |
| Show widget on selec                                                                                                    | cted 🗸                                                                                                    |                                                            |                                                  |
| Custom Post Types and                                                                                                    | Taxonomies                                                                                                    |                                                            |                                                  |
| All "Custom Layouts                                                                                                    | s" posts                                                                                                    |                                                            |                                                  |
| Global Sections     Front page     Blog page     All posts, pages and     All posts     All pages     All pages           | A custom post types                                                                                                    |                                                            |                                                  |

# Ändra strukturen

Administratören ansvarar för webbplatsens struktur.

Klicka på Utseende och välj Menyer.

Välj vilken meny du ska redigera:

- Mobil (primär)
- Toppmeny desktop (sekundär)

| 🖶 🖅 🚯 Menyer « Syda                                           | ostra sjukv 🗙 🦚 Personcentrerade och samn 🛛                                                                                                    | 👉 Sydöstra sjulvvårdsregionen 🛛 + 🗸                                                                                                    | - ø ×                          |  |  |
|---------------------------------------------------------------|----------------------------------------------------------------------------------------------------|----------------------------------------------------------------------------------------------------|--------------------------------|--|--|
|                                                               |                                                                                                    |                                                                                                    |                                |  |  |
| 🚷 Google 📙 RJL 📙 SÖ                                           | SR 🎐 SKR 🔄 NKK 🛄 Trello 📣 Projektpløtse                                                                                                    | n 文 Kunskapsstyrning                                                                                                    |                                |  |  |
| 🔞 👔 Sydöstra sjukvårdsr                                       | 🛞 🛪 Sekotra sjekofetoregionen 🔻 o 🕂 Nyt 🔯 UpdrateS UpdrateSus Heij.comystrakinærjikæ 🗵                                                                                                    |                                                                                                    |                                |  |  |
| 🍘 Adminpanel                                                  | npanel Menyer Hantera med förhandsgranskning live                                                                                                    |                                                                                                    |                                |  |  |
| 🖈 Inlägg                                                      | Your paid access to UpdraftPlus updates for this site will soon expire. To retain your access, and maintain access to updates (including future features and compatibility with future WordPress releases) and support. pleasestand without for 2 weeks |                                                                                                    |                                |  |  |
| <ul> <li>Media</li> <li>Sidor</li> <li>Kommentarer</li> </ul> | Redigera menyer Hantera positioner                                                                                                    |                                                                                                    |                                |  |  |
| 🔊 Utseende                                                    | Välj en meny att redigera: Mobil (Primar men                                                                                                    | )<br>Valj eller <u>skapa en ny meny</u> . Glóm inte att spara dina ändringar!                                                            |                                |  |  |
| Teman<br>Anpassa<br>Widgetar                                  | Lägg till menyval                                                                                                    | Cskundar menyi<br>Menystruktur                                                                                                    |                                |  |  |
| Widget Context                                                | Sidor 🔺                                                                                                    | Namn für meny Mabil                                                                                                    | Spara meny                     |  |  |
| Bakgrund<br>Custom Layouts                                    | Senaste Visa alla Sök                                                                                                    | Dra vaje objekt för att sortera dem i önskad ordning. Klicka på pilen till höger om objektet för att visa extra installningsmöjligheter. |                                |  |  |
| Neve Child Alternativ                                         | Vårdstatistik Forum Sydost – kliniska studier i                                                                                                    | Sant Sartios                                                                                                    |                                |  |  |
| 👗 Användare                                                   | Sverige Anmälan av metod för                                                                                                    | Sameransiaminiden Sica *                                                                                                    |                                |  |  |
| Verktyg Inställningar                                         | granskning Slutförda bedömningar                                                                                                    | Lecamoler 1 samverkanshampoen 3/33 *<br>undervol                                                                                         |                                |  |  |
| ÇÂ SEO                                                        | Valj alla                                                                                                    | Handlingar och protokoll 2020 Sida 💌 undernof                                                                                            |                                |  |  |
| <ul><li>WP Security</li><li>Font Awesome</li></ul>            | Inlägg v                                                                                                    | Avtal och överenskommelser Sida *<br>underval                                                                                            |                                |  |  |
| <ul> <li>Minimera meny</li> </ul>                             | Anpassade länkar •<br>Kategorier •                                                                                                    | Priser och ersättningar undervol Sida v                                                                                                  |                                |  |  |
|                                                               |                                                                                                    | Arsredovisningar undervat Sida *                                                                                                    |                                |  |  |
|                                                               |                                                                                                    | Äldre handlingar och protokoll Sida 💌<br>undervol                                                                                        | ~                              |  |  |
| 1 P 🛱 🤅                                                       | . 💼 📴 📑 🗿 🎯                                                                                                    | e 😣                                                                                                    | 이용:10<br>수 🛥 🖫 대) 2020-07-23 🖵 |  |  |

### Mobilmeny

Mobilmeny är webbplatsens högernavigering.

Kryssa för nya sidor under Lägg till menyval och klicka på Lägg till i meny.

Den nya sidan hamnar längst ned.

Sortera in sidan genom att dra den till rätt ställe.

Klicka på Spara meny.

### Toppmeny

För att ändra toppmenyn krävs beslut i Regionsjukvårdsledningens stab.

| Anpassa<br>Widgetar               | Lägg till menyval                              | Menystruktur                                                                                                    |
|-----------------------------------|------------------------------------------------|----------------------------------------------------------------------------------------------------|
| Widget Context                    | Sidor 🔺                                        | Namn för meny Toppmeny desktop                                                                                                    |
| Bakgrund                          | Senaste Visa alla Sök                          | Dra varje objekt för att sortera dem i önskad ordning. Klicka på pilen till höger om objektet för att visa extra inställningsmöjligheter. |
| Neve Child Alternativ             | Juridik och informationssäkerhet Vårdstatistik | Start Startsida 💌                                                                                                    |
| 🖆 Tillägg                         | Forum Sydost – kliniska studier i  Sverige     | Samverkansnämnden Sidø v                                                                                                    |
| 🖋 Verktyg                         | Anmälan av metod för granskning                | Regionsjukvårdsledningen Sida 💌                                                                                                    |
| Inställningar                     | Oroanisation och arbetsformer                  | Kunskapsråd Sida 💌                                                                                                    |
| 🕅 SEO<br>@ WP Security            | Valj alla Lägg till i meny                     | Programområden Sida v                                                                                                    |
| Font Awesome                      | Inlägg v                                       | Samverkansgrupper Sida v                                                                                                    |
| <ul> <li>Minimera meny</li> </ul> | Anpassade lankar •<br>Kategorier •             | Om sjulevårdsregionen Sida *                                                                                                    |

# Administrera användare

Administratören ansvarar för att lägga till och ta bort användare, och ange roller.

| 🛞 街 Sekstra-sjukefatoresjonen 🔻 o + Nytt 🚺 Updates UpdateBlus Hej consystellation@ifues 🕅 |                                                          |                                                                      |                                                             |                                       |                            |                                   |  |
|-------------------------------------------------------------------------------------------|----------------------------------------------------------|----------------------------------------------------------------------|-------------------------------------------------------------|---------------------------------------|----------------------------|-----------------------------------|--|
| Adminpanel                                                                                | Användare Lägg till ny                                   |                                                                      |                                                             |                                       |                            | Skärmalternativ 💌 Hjälp 💌         |  |
| Inlägg<br>©1 Media                                                                        | Your paid access to UpdraftPlus updates for this site wi | Il soon expire. <u>To retain your access, and maintain access to</u> | o updates (including future features and compatibility with | future WordPress releases) and suppor | t, please <sub>d@RRW</sub> | from main dashboard (for 2 weeks) |  |
| Ji Sidor                                                                                  | Alla (4)   Administratör (3)   Prenumerant (1)           |                                                                      |                                                             |                                       |                            | Sök användare                     |  |
| Kommentarer                                                                               | Massåtgärder 🖌 Verkställ 🛛 Ändra roll till 🗸 Är          | dra                                                                  |                                                             |                                       |                            | 4 objekt                          |  |
| 🔊 Utseende                                                                                | Användarnamn                                             | Namn                                                                 | E-postadress                                                | Roll                                  | Inlägg                     | Last Updated                      |  |
| 🕼 Tillägg                                                                                 | amanda.mansson@rjl.se                                    | Amanda Månsson                                                       | amanda.mansson@rjl.se                                       | Prenumerant                           | 0                          | 22 July, 2020<br>14:10            |  |
| Alla användare                                                                            | conny.thalin@rjl.se                                      | Conny Thålin                                                         | conny.thalin@rjl.se                                         | Administratör                         | 0                          | 22 July, 2020<br>07:43            |  |
| Lagg till ny<br>Din profil                                                                | my.lundgren@rjl.se                                       | My Lundgren                                                          | my.lundgren@rjl.se                                          | Administratör                         | 0                          | 23 April, 2020<br>19:10           |  |
| <ul> <li>Verktyg</li> <li>Inställningar</li> </ul>                                        | Iniclasssrwsoderberg                                     | Niclas Söderberg                                                     | ssrw@niclassoderberg.com                                    | Administratör                         | 0                          | 24 March, 2020<br>15:13           |  |
| 🕅 SEO                                                                                     | Användarnamn                                             | Namn                                                                 | E-postadress                                                | Roll                                  | Inlägg                     | Last Updated                      |  |
| WP Security                                                                               | Massåtgärder 🗸 Verkställ 🛛 Ändra roll till 🗸 🗛           | dra                                                                  |                                                             |                                       |                            | 4 objekt                          |  |

Klicka på Lägg till ny.

Fyll i:

- Användarnamn (e-postadress)
- E-postadress
- Förnamn
- Efternamn

Ange Roll.

Kryssa i rutan Skicka användaren en notifikation.

Klicka Lägg till ny användare.

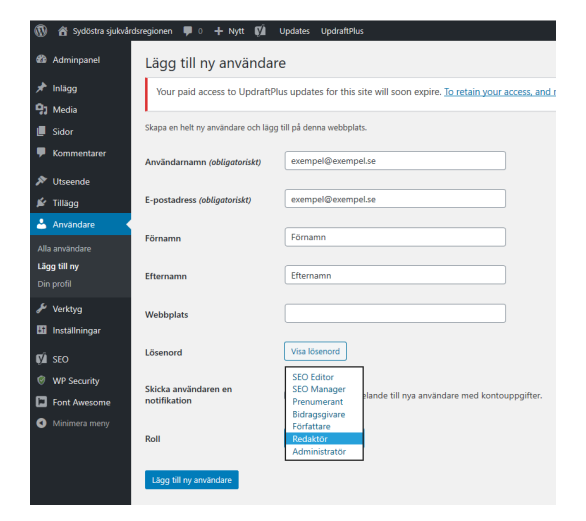

Markera därefter användaren i listan och klicka på Redigera.

 exempel@exempel.se
 Förnamn Efternamn

 Redigera
 Ta bort
 Visa

Skriv in användarens e-postadress i fältet Visa namn offentligt som.

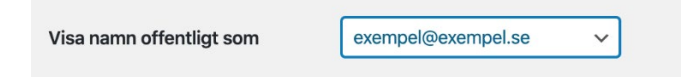

# Administrera WordPress, tillägg och säkerhetskopior

Administratören ansvarar för att:

- Installera uppdateringar av WordPress och tillägg
- Ta backup på webbplatsen

Se till att administratörens e-postadress är aktuell på sidan Allmänna inställningar så att mejl från WordPress hamnar rätt.

| 🔞 📸 Sydöstra sjukvår                        | dsregionen 🗭 0 🕂 Nytt 📢         | Updates UpdraftPlus Hej, cc                                                                                                    | onny.thalin@rjl.se 🔝 🦳 |
|---------------------------------------------|---------------------------------|----------------------------------------------------------------------------------------------------|------------------------|
| 🚳 Adminpanel                                | Allmänna inställningar          |                                                                                                    |                        |
| 🖈 Inlägg<br><b>91</b> Media                 | Webbplatsrubrik                 | Sydöstra sjukvårdsregionen                                                                                                    |                        |
| <ul><li>Sidor</li><li>Kommentarer</li></ul> | Slogan                          | Sydöstra sjukvårdsregionen<br>Berätta med några ord vad den här webbplatsen handlar om.                                                                                                    |                        |
| ≫ Utseende<br>⊯ Tillägg                     | WordPressadress (URL)           | http://sydostrasjukvardsregionen.se.loopiad                                                                                                    |                        |
| 👗 Användare<br>🎤 Verktyg                    | Webbplatsadress (URL)           | http://sydostrasjukvardsregionen.se.loopiad                                                                                                    |                        |
| 🕂 Inställningar                             | E-postadress för administration | conny.thalin@rjl.se                                                                                                    |                        |
| <b>Allmänt</b><br>Skriva                    |                                 | Denna adress används för administrativa behov. Om du ändrar den kommer vi att skicka ett meddelande till din nya adress för att be<br>ändringen. Den nya adressen börjar gälla först efter att den bekräftats. | kräfta                 |
| Läsa<br>Diskussion                          | Medlemskap                      | Vem som helst kan registrera sig                                                                                                    |                        |
| Media<br>Permalänkar                        | Förvald roll för nya användare  | Prenumerant V                                                                                                    |                        |

Tillägg uppdateras automatiskt.

Administratören kontrollerar webbplatsens funktioner efter uppdateringar av tillägg och WordPress.

Administratören ser till att årliga kostnader för tillägg betalas och att certifikat för webbplatsen är aktuella.

Av säkerhetsskäl finns för närvarande ingen besöksstatistik för webbplatsen